# CVR100W VPN路由器上的VPN客戶端

# 目標

虛擬私人網路(VPN)用於透過公用網路(例如網際網路)將不同網路上的端點連線在一起。此功能對於使遠離本地網路的遠端使用者能夠通過Internet安全地連線到網路非常有用。VPN客戶端是授權訪問VPN的遠端使用者。VPN客戶端用於Cisco Quick VPN程式。Cisco QuickVPN使使用基本VPN安全設定設定VPN更加容易。無需配置VPN策略。

本文說明如何在CVR100W VPN路由器上配置VPN客戶端。

### 適用裝置

·CVR100W VPN路由器

#### 軟體版本

•1.0.1.19

# 管理VPN客戶端

步驟1.登入到Web配置實用程式並選擇VPN > VPN Clients。VPN Clients頁面隨即開啟:

| VPN Clients     |                           |                    |             |          |                               |  |  |  |
|-----------------|---------------------------|--------------------|-------------|----------|-------------------------------|--|--|--|
|                 |                           |                    |             |          |                               |  |  |  |
| VPN Client Se   | VPN Client Settings Table |                    |             |          |                               |  |  |  |
|                 | No.                       | Enable             | Username    | Password | Allow User to Change Password |  |  |  |
|                 | No data to                | display            |             |          |                               |  |  |  |
| Add Row         | Edit                      | t Del              | ete         |          |                               |  |  |  |
| Import VPN Cliv | ent Settings<br>r Names + | s:<br>Password via | CSV files.) | Browse   |                               |  |  |  |
|                 |                           |                    | Import      |          |                               |  |  |  |
| Save            | Cancel                    |                    |             |          |                               |  |  |  |

步驟2.在VPN客戶端設定表中,按一下Add Row以新增VPN客戶端。

| PN Clients     |                                                  |                 |          |      |          |        |                               |
|----------------|--------------------------------------------------|-----------------|----------|------|----------|--------|-------------------------------|
| You must save  | e before you                                     | i can edit or o | lelete.  |      |          |        |                               |
| VPN Client S   | VPN Client Settings Table                        |                 |          |      |          |        |                               |
|                | No.                                              | Enable          | Username |      | Password |        | Allow User to Change Password |
|                | 1                                                | -               | Host1    |      | 1234abcd |        | $\checkmark$                  |
| Add Row        | Edit                                             | De              | lete     |      |          |        |                               |
| Import VPN CI  | mport VPN Client Settings:                       |                 |          |      |          | Browse |                               |
| (To import Use | (To import User Names + Password via CSV files.) |                 |          |      |          |        |                               |
|                |                                                  |                 |          | Impo | rt       |        |                               |
| Save           | Cancel                                           |                 |          |      |          |        |                               |

步驟3.(可選)選中Enable覈取方塊以啟用VPN客戶端。

步驟4.在「使用者名稱」欄位中輸入使用者的名稱。

步驟5.在「密碼」欄位中輸入使用者的密碼。

步驟6.(可選)選中Allow User to Change Password覈取方塊,以便使用者在建立安全連線 後更改密碼。

步驟7.按一下Save以應用設定。

**注意:如果路由器的本地IP地址是192.**168.x.x專用IP地址,則會顯示一個警告標籤,指示為確保正常工作,路由器需要將其IP地址更改為10.x.x.1以避免與遠端網路衝突。這可能會影響使用靜態IP地址與本地LAN上的裝置的連線。路由器需要重新啟動才能應用設定。

| VPN Clients     | (PN Clients                                      |        |          |          |                               |  |  |  |
|-----------------|--------------------------------------------------|--------|----------|----------|-------------------------------|--|--|--|
|                 |                                                  |        |          |          |                               |  |  |  |
| VPN Client Set  | VPN Client Settings Table                        |        |          |          |                               |  |  |  |
|                 | No.                                              | Enable | Username | Password | Allow User to Change Password |  |  |  |
|                 |                                                  |        | Host1    | 1234abcd |                               |  |  |  |
| Add Row         | Add Row Edit Delete                              |        |          |          |                               |  |  |  |
| Import VPN Clie | Import VPN Client Settings: Browse               |        |          |          |                               |  |  |  |
| (To import User | (To import User Names + Password via CSV files.) |        |          |          |                               |  |  |  |
|                 |                                                  |        | Import   |          |                               |  |  |  |
| Save            | Cancel                                           |        |          |          |                               |  |  |  |

步驟8.(可選)要在VPN客戶端設定表中編輯VPN客戶端條目,請選中該條目的覈取方塊,按 一下Edit,編輯所需的欄位,然後按一下Save。

步驟9.(可選)要在VPN客戶端設定表中刪除VPN客戶端條目,請選中該條目的覈取方塊,按 一下**Delete**,然後按一下**Save**。

#### 匯入VPN客戶端

| VPN Clients                        | PN Clients                                                                      |        |          |          |                               |  |  |  |
|------------------------------------|---------------------------------------------------------------------------------|--------|----------|----------|-------------------------------|--|--|--|
|                                    |                                                                                 |        |          |          |                               |  |  |  |
| VPN Client Se                      | VPN Client Settings Table                                                       |        |          |          |                               |  |  |  |
|                                    | No.                                                                             | Enable | Username | Password | Allow User to Change Password |  |  |  |
| 1 Yes Host1 1234abcd               |                                                                                 |        |          | 1234abcd | Yes                           |  |  |  |
| Add Row                            | Add Row Edit Delete                                                             |        |          |          |                               |  |  |  |
| Import VPN Clie<br>(To import User | Import VPN Client Settings:<br>(To import User Names + Password via CSV files.) |        |          |          |                               |  |  |  |
| Save                               | Cancel                                                                          |        | Impo     | nt       |                               |  |  |  |

步驟1.按一下頁面底部的Browse,從當前系統中選擇.csv檔案。

步驟2.按一下Import以載入檔案。

步驟3.按一下「Save」。